# Plataforma Helvia

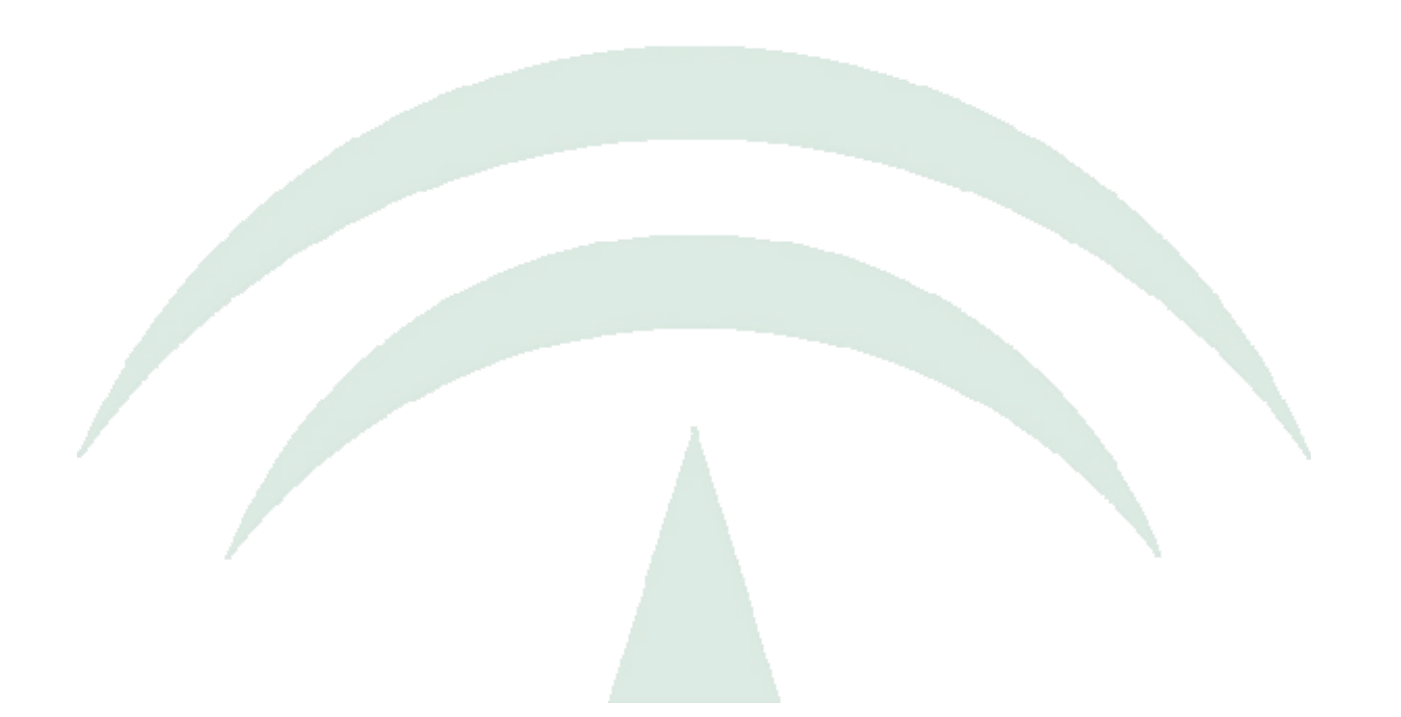

# Manual de Usuario *Bitácora*

Versión 6.08.05

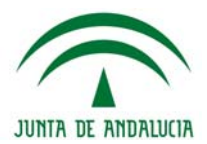

# Índice de Contenidos

| INTRODUCCIÓN                                       |    |
|----------------------------------------------------|----|
| ÁREAS DE LA BITÁCORA                               | 4  |
| 1. Encabezado                                      |    |
| 2. Publicaciones                                   |    |
| 3. Área recha                                      |    |
| 4. Palabras de Bienvenida                          |    |
| 5. Botones Fijos                                   |    |
| 6. Acceso a Aula/Sitio                             |    |
| 7. Pie de Página                                   |    |
| PUBLICACIONES                                      | 7  |
| Página de inicio                                   |    |
| Publicación de la Bitácora                         |    |
| Agregar Comentario                                 |    |
| Enviar por Email                                   |    |
| Versión para imprimir                              |    |
| Permalink                                          |    |
| ÁREA DERECHA                                       |    |
| Publicaciones organizadas por fecha de publicación |    |
| Publicaciones organizadas por Categorías           |    |
| Acceso a las publicaciones más comentadas          |    |
| Acceso a las publicaciones organizadas por mes     |    |
| Estadísticas de la Bitácora                        |    |
| SINDICACIÓN DE PUBLICACIONES DE LA BITÁCORA        |    |
| Nubes de Etiquetas                                 |    |
| ÚLTIMOS COMENTARIOS REALIZADOS                     |    |
| EDITOR WYSIWYG                                     | 13 |
| Емотісолея                                         |    |
| INSERTAR CARACTERES PERSONALIZADOS                 |    |

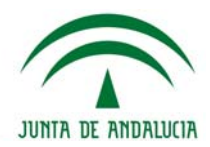

# Introducción

La **Bitácora** o **Blog** de la **Plataforma e-ducativa**, fue pensada para ofrecer a sus visitantes una solución tecnológica a sus necesidades de comunicación con la Institución.

Las bitácoras, blogs o weblogs son sitios web periódicamente actualizados que recopilan cronológicamente textos o artículos donde el más reciente aparece primero, con un uso o temática en particular, siempre conservando el autor la libertad de dejar publicado lo que crea pertinente.

En la plataforma e-ducativa, la Bitácora es un desarrollo que persigue favorecer la participación de profesorado y alumnado, facilitando de forma sencilla e intuitiva el alojamiento, creación y mantenimiento de una bitácora, sin necesidad de instalar ninguna aplicación, ni de disponer de hosting o espacio web.

El visitante encontrará en la bitácora, tres áreas bien definidas:

El menú superior, el área de contenidos en la parte central, y la columna la izquierda con diferentes opciones.

El presente manual nos guiará en el manejo de las citadas áreas y sus funciones, permitiendo el dominio de todas sus características.

Pensando en cubrir necesidades de comunicación, la plataforma e-ducativa se inserta en la comunidad educativa creando un medio de comunicación fluido que permite:

- + Borrar las limitaciones de tiempo y espacio en las comunicaciones interpersonales.
- + Congregar a alumnos y profesores en un mismo espacio virtual.

+ Realizar publicaciones con novedades del centro, de una forma distendida y sencilla, con la posibilidad que la comunidad educativa realice sus comentarios al respecto.

Esta herramienta de trabajo sobre Internet denominada Bitácora de la plataforma e-ducativa permite la comunicación entre Madres, Padres, Alumnos, Docentes con la institución, de utilización indispensable en los tiempos que corren.

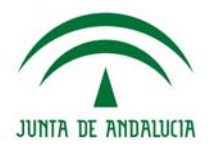

# Áreas de la Bitácora

La **Bitácora** o **Blog** está conformado por áreas con diferentes funcionalidades. En la imagen diferenciamos estas áreas, utilizando aquí un modelo genérico para fines explicativos.

#### Página de Inicio de la Bitácora:

|                                                                                                    | 1. Encabezado<br>de la bitácora                                                                                                    | Plataforma<br>Bitácora d                                                                                                | educa<br>e NOMBR                                 | tiva Helvi<br>E CENTRO TI                                                    |                                                   |                                                             |
|----------------------------------------------------------------------------------------------------|----------------------------------------------------------------------------------------------------|----------------------------------------------------------------------------------------------------|--------------------------------------------------|------------------------------------------------------------------------------|---------------------------------------------------|-------------------------------------------------------------|
|                                                                                                    | Buscar                                                                                                    |                                                                                                    | Ayuda                                            | 6. Acc                                                                       | ceso a                                            | litácora 😥                                                  |
| 5. Botone<br>Fijos<br>Esperamos t<br>contactarte                                                                                                    | es<br><b>n a las siguientes</b><br>u contribución a nuestr<br>a: <b>centrotic@ejemplo</b>                                          | s publicaciones<br>o blog! Si quieres propor<br><b>).com</b>                                                            | Lunes, 14                                        | de junio de 2010<br>A Palabras de<br>bienvenida<br>no dejes de<br>El Colegio | Por fecha<br>agost<br>lu ma mi ju<br>2 3 4 5      | de publicación<br>o 2010<br>vi sá do<br>1<br>6 7 8          |
| Últimas pu M La isla de la companya de la companya de la | blicaciones<br>e los inventos                                                                                                    |                                                                                                    | -                                                | 2.<br>Publicaciones<br>definidas                                             | 9 10 11 12<br>16 17 18 19<br>23 24 25 26<br>30 31 | 13 14 15<br>20 21 22<br>27 28 29                            |
| ¡Hemos vis                                                                                                    | Categor                                                                                                    | Categoría  Proyectos en Red (1)  Alumnos (1)  Los más comentados                                                        |                                                  |                                                                              |                                                   |                                                             |
| de los Inventos                                                                                                    |                                                                                                    |                                                                                                    | a joinada ree                                    |                                                                              | 🕅 La isla de                                      | los Inven (3)                                               |
| Más informació<br>Es un espacio<br>diseños, medio<br>investigar, exp<br>en iueno y el                                                                                                    | in sobre la Isla de Los<br>en el cruce de las cien<br>os y formatos. Un punto<br>lorar y aprender a través<br>ensamiento en acción | y como lo nas pasa<br>Inventos<br>icias, las artes y la tecni<br>o de encuentro entre chio<br>s de dispositivos lúdicos | ología a travé<br>cos y grande:<br>que invitan a | is de lenguajes,<br>s. Un lugar para<br>a poner el cuerp                     | Cantidad de p<br>Cantidad de p                    | 2007 (1)<br>3. Área<br>derecha<br>oosts: 2<br>omentarios: 3 |
| 21 Ja2 2 0 1 0                                                                                                    | FABRICA DE JUG                                                                                                    | UETES PUB                                                                                                    | Categoría<br>de la<br>licación.                  | Computation                                                                  | Sindicació<br>RS<br>RS                            | n<br>5 1.0<br>5 2.0                                         |
| Opciones de Admin                                                                                                    | istración 💽 🗲                                                                                                    | 7. Pie de la<br>bitácora                                                                                                | Alumnos ( 🗋                                      | Comentarios (3                                                               | V ÚLtimos co                                      | omentarios<br>Ist<br>RSS (🟹                                 |

# 1. Encabezado

El encabezado de la bitácora se establece en el diseño del mismo. Suele contener el logo de la entidad y un texto breve.

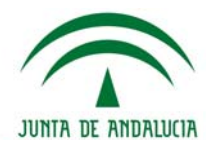

# 2. Publicaciones

En esta área de la página de inicio se muestran las publicaciones realizadas desde la administración. Se encontrará aquí:

+ Su contenido (2.1): En la página de inicio una síntesis del tema comentado y si se hace clic en el nombre de la publicación se accederá a la descripción de la publicación.

+ Su Categoría (2.2): categoría a la que pertenece la publicación.

+ Las etiquetas de la publicación (2.3): Las etiquetas son palabras que resumen o definen el tema de la publicación y ayudan a archivarlas.

Más detalle sobre las publicaciones en la sección Publicaciones de este manual.

# 3. Área recha

El área de la derecha o sidebar está destinada a mostrar los Widgets. Un Widget (o Gadget) es una mini-aplicación que se presenta como una pequeña ventana o caja. En general, se usan para tener acceso rápido a funciones usadas frecuentemente, como los filtros.

# 4. Palabras de Bienvenida

Se mostrará una bienvenida publicada por el administrador.

# 5. Botones Fijos

Los botones fijos en el menú superior son palabras o imágenes cuyos vínculos no pueden ser modificados desde la administración. Los mostrados en la imagen anterior son:

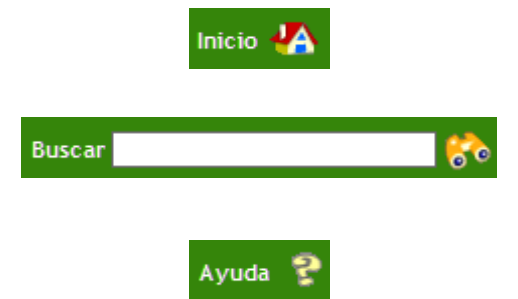

**Inicio:** Al hacer clic en esta opción, siempre se vuelve a la página de inicio, con las últimas publicaciones realizadas.

**Buscador:** es un buscador de términos dentro de la bitácora, al escribir alguna palabra en el campo que aparece a la derecha, se realiza una búsqueda de dicha palabra, dentro de la bitácora del centro.

**Ayuda:** al hacer clic en esta opción de Ayuda, el visitante cuenta con un manual navegable y su correspondiente versión en pdf, para la descarga e impresión del mismo.

# 6. Acceso a Aula/Sitio

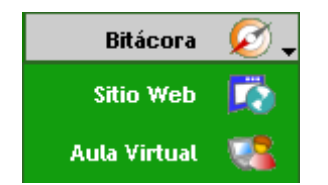

Acceso a otros módulos: este menú está compuesto de diferentes iconos, los cuales brindan la posibilidad de acceder, a los usuarios que pertenecen a la comunidad educativa del centro, a los diferentes módulos (sitio web y aula virtual).

# 7. Pie de Página

El pie de página es un cierre que se establece en el diseño gráfico del sitio.

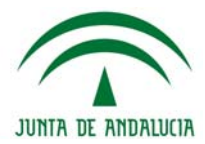

El contenido incluye:

- Acceso a la administración (visible sólo si nuestro usuario dispone de permisos y nos hemos logueado).

- Botones para sindicar la información de nuestro sitio en otras páginas Web

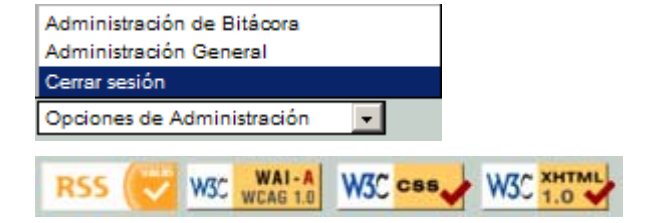

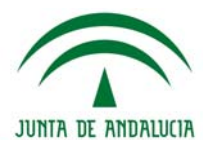

# Publicaciones

A continuación veremos en detalle el contenido de la bitácora.

## Página de inicio

La página de inicio ofrece las últimas publicaciones realizadas en la Bitácora del centro.

En cada publicación se muestra:

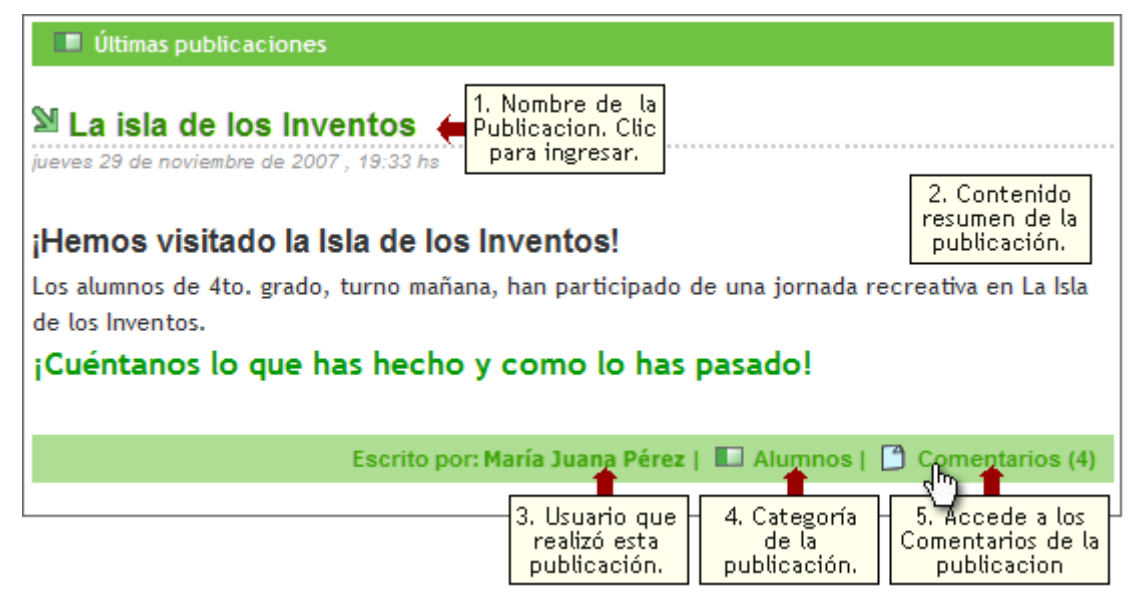

#### 1. Nombre de la publicación

**2. Contenido Resumen:** síntesis del tema tratado en la publicación. Se mostrará el texto completo al hacer clic en el Nombre de la publicación.

**4. Usuario:** se muestra el nombre completo del usuario que publicó esta información en el blog.

**5. Categoría:** las publicaciones pueden estar organizadas por categorías, dentro de cada categoría se observan cuántas publicaciones contiene cada una de ellas. Cada publicación puede pertenecer solamente a una categoría.

**6. Comentarios:** los comentarios que se hayan realizado en la publicación, serán visibles al hacer clic en la opción:

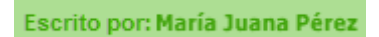

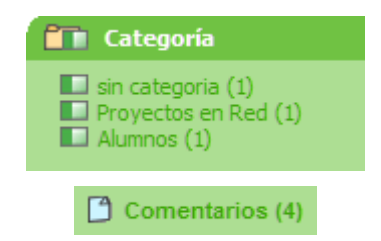

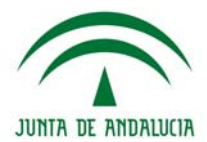

# Publicación de la Bitácora

Al Ingresar a una Publicación veremos una pantalla como la siguiente:

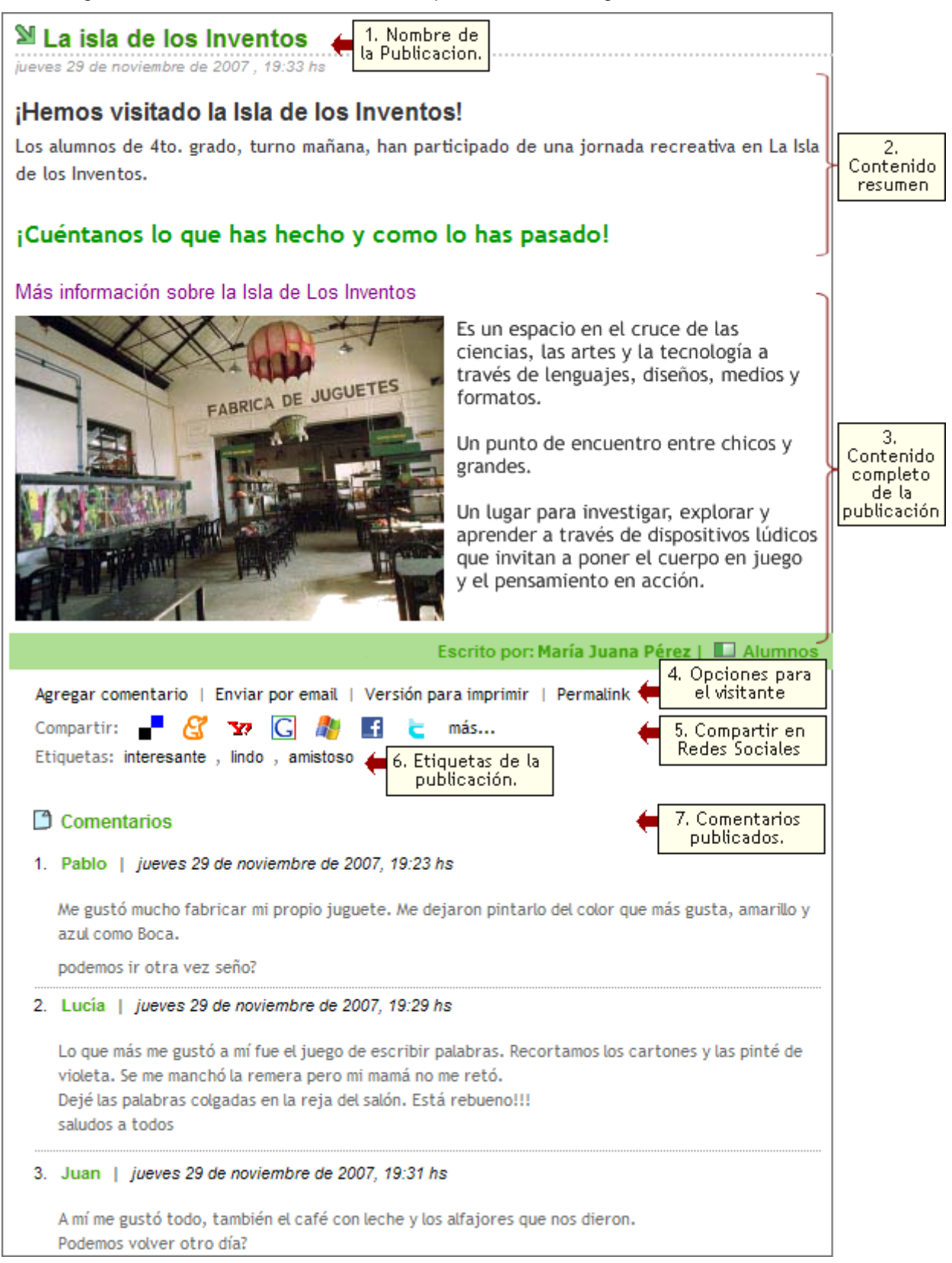

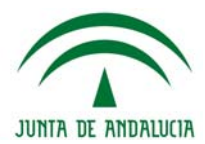

#### 1. Nombre de la publicación

2. Contenido Resumen: síntesis del tema tratado en la publicación.

**3. Contenido Completo:** Texto completo del tema tratado en la publicación. Puede contener imágenes, publicaciones, etc.

**4. Opciones para el visitante:** se pueden realizar diferentes acciones en una publicación: agregar un comentario, enviar la información por email, imprimirla, y obtener el Permalink. Más adelante se detallará cada una de ellas.

**5. Compartir en Redes Sociales**: en las redes sociales en Internet tenemos la posibilidad de interactuar con otras personas aunque no las conozcamos, el sistema es abierto y se va construyendo con lo que cada suscripto a la red aporta.

Es posible, entonces, agregar cada publicación, que sea de interés a diferentes sitios de participación comunitaria y de gestores de marcadores online tales como: del.icio.us, Digg, Technocraty, Menéame, Yahoo MyWeb, Google, Live, Facebook, Twitter, Linkedin y muchas más.

#### 6. Etiquetas de la publicación.

**7. Comentarios publicados**: se muestra al pie todos los comentarios publicados en el tema, con sus autores y fechas de publicación.

#### Agregar Comentario

Al hacer clic en **Agregar Comentario** veremos el cuadro mostrado debajo, el cual se encuentra al final de todos los comentarios. Cada publicación podrá ser comentada por todos los visitantes, estén o no registrados (esto queda a criterio del centro).

| 🚯 Agregar com                                                      | entario                                                                                                    |                |  |  |  |  |  |  |  |  |
|--------------------------------------------------------------------|----------------------------------------------------------------------------------------------------|----------------|--|--|--|--|--|--|--|--|
| Los comentarios de esta publicación están sujetos a aprobación 🗮 1 |                                                                                                    |                |  |  |  |  |  |  |  |  |
| Nombre:                                                            | Amalia Monti                                                                                                    | <del>(</del> 2 |  |  |  |  |  |  |  |  |
| Email:                                                             | Am_monti@e-ducativa.com                                                                                                    | <del>(</del> 3 |  |  |  |  |  |  |  |  |
| Comentarios:                                                       | Β Ι <u>U</u> ΑΒ€ Χ₂ Χ <sup>²</sup> Τ <mark>χ</mark>   <u>Α</u> τ 💇 τ   ∞∞ 🝏   Ω 🥲 <sub>Π∞</sub>                                                                                                    | <del>(</del> 4 |  |  |  |  |  |  |  |  |
|                                                                    | Desde el año 2003, este espacio se constituye como un centro<br>cultural de la infancia que completa su oferta a la comunidad con<br>espectáculos, presentaciones, trayectos formativos y propuestas<br>para la investigación.<br>Una propuesta para todas las edades que intenta propiciar en el<br>territorio urbano un ámbito de convivencia e integración. |                |  |  |  |  |  |  |  |  |
| Código:                                                            | 856812 +5                                                                                                    |                |  |  |  |  |  |  |  |  |
|                                                                    | Agregar Borrar 6                                                                                                    |                |  |  |  |  |  |  |  |  |

**1. Alerta de publicación moderada:** informa que en esta publicación, el administrador deberá aprobar el comentario para que este se muestre en el blog.

Si es una publicación cuyos comentarios son moderados, al agregarlo se mostrará un aviso, informándole que su comentario está pendiente de aprobación. Será tarea del administrador de la publicación autorizar dicho comentario.

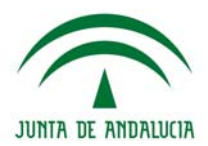

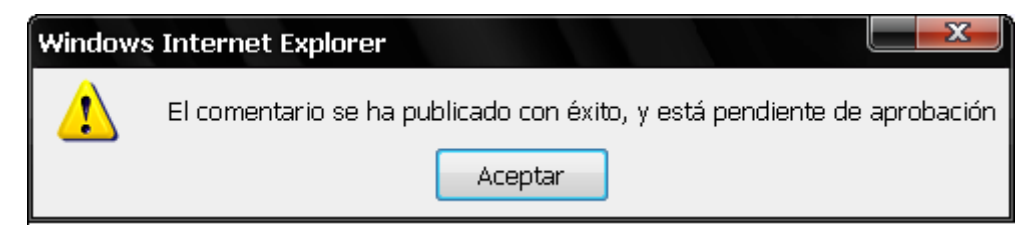

2. Nombre: ingrese el nombre. Si el usuario ya está registrado, aparecerán preescritos.

3. Email: ingrese el email. Si el usuario ya está registrado, aparecerán preescritos.

**4. Comentario:** ingrese el comentario. Podrá darle formato al texto con el editor. Para más detalle sobre el funcionamiento de los botones, ver la sección Editor en este manual.

**5. Código:** si el usuario no está registrado, deberá escribir un código Antispam para que su comentario se publique.

6. Presionar Agregar para publicar el comentario o Borrar para limpiar el contenido del editor.

#### Enviar por Email

Al hacer clic en esta opción se abrirá una ventana que nos permitirá enviarle a un amigo el contenido de la publicación que estamos viendo:

#### **1. Nombre:** ingrese su nombre.

2. Email: ingrese su email.

3. Nombre del destinatario: ingrese el nombre de quien recibirá el correo.

4. Email del destinatario:

ingrese el email del detinatario.

 Envío de email

 Tu nombre:
 Amelia Pérez

 Tu email:
 Am\_perez@yahoo.es

 Nombre del destinatario:
 Carlos Pérez

 Email del destinatario:
 charly\_perez@yahoo.com

 Mensaje:
 Charly, te mando este material que vi en el blog de mi cople y me pareció bueno para tu proyecto.

5. Mensaje: escriba el texto que acompañará la publicación.

6. Presione Enviar para finalizar la operación.

#### Versión para imprimir

Al hacer clic en esta opción, el contenido se abrirá en una ventana nueva, sin el marco y encabezado de la bitácora, permitiéndonos imprimir el material "en limpio".

#### Permalink

Un permalink es un enlace permanente. Se usa en los blogs para asignar una URL permanente a cada entrada de la bitácora, para luego poder referenciarla. De esta forma estamos identificando de manera unívoca un contenido (artículo, discusión, análisis,...) sobre un tema o cuestión en el blog de destino. Es decir, se facilita el acceso (y una referencia) directo a todos aquellos que puedan estar interesados en el contenido referenciado.

Para usarlo, con el botón derecho se copia el enlace y se pega allí donde la gente pueda hacer clic sobre él para ir directamente al original referenciado.

5

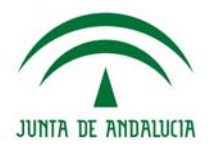

# Área derecha

En esta área veremos una serie de Widgets con diferente información sobre las publicaciones. Los widgets visibles serán definidos por el administrador. A continuación se esplicará el contenido y funcionamiento de los widget que pueden ser utilizados en la bitácora.

# Publicaciones organizadas por fecha de publicación

En este menú se puede visualizar en el calendario, en forma remarcada, el día actual y en forma de enlace, aquellos días en los que se han realizado publicaciones.

La fecha actual se muestra destacada en color amarillo claro (el 15 en este caso).

Los días que se han realizado publicaciones se destacarán en celeste.

# Publicaciones organizadas por Categorías

Las publicaciones pueden estar organizadas por categorías, dentro de cada categoría se observan cuántas publicaciones contiene cada una de ellas. Cada publicación puede no pertenecer a ninguna o solamente a una categoría.

#### Acceso a las publicaciones más comentadas

En este apartado, se visualizan aquellas publicaciones que han tenido comentarios, los primeros puestos pertenecen a aquellas publicaciones más comentadas.

# Acceso a las publicaciones organizadas por mes

En este apartado, el visitante tendrá acceso a un archivo histórico de publicaciones, organizados por meses.

# Estadísticas de la Bitácora

Sólo a nivel informativo, se visualizan en este apartado, la cantidad de publicaciones y comentarios realizados.

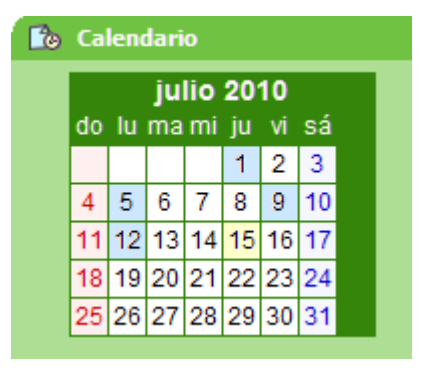

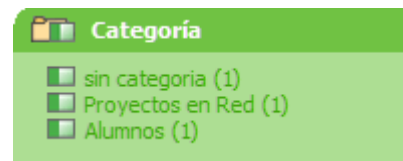

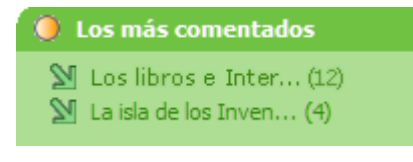

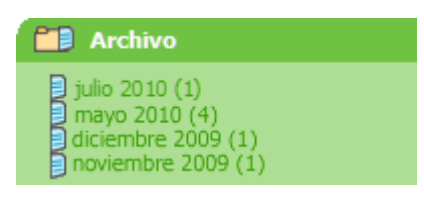

## 🧃 Reportes

Cantidad de posts: 17 Cantidad de comentarios: 138

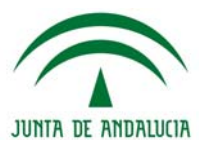

# Sindicación de publicaciones de la Bitácora

A través de la sindicación de las Publicaciones de la Bitácora, el visitante podrá estar informado en todo momento de las novedades del centro.

Se puede utilizar un programa especial para leer los RSS o bien utilizar el marcador dinámico que se encuentra disponible en el navegador: Sindicación RSS 1.0 RSS 2.0

| Ejemplo en Firefox: | 📄 http://escuelas.e-ducativa.com/bitacora/ 📉 😭 🚽 |
|---------------------|--------------------------------------------------|
| Ejemplo en Explorer | 🔊 http://escuelas.e-ducativa.com/bitacora/ 💽 😏 🗙 |

#### Nubes de Etiquetas

Las nubes de etiquetas son listados de todas las etiquetas utilizadas en el blog. Se pueden encontrar 2 tipos de nubes:

1. Animada: al posicionarse sobre una etiqueta, ésta se moverá al frente y se destacará.

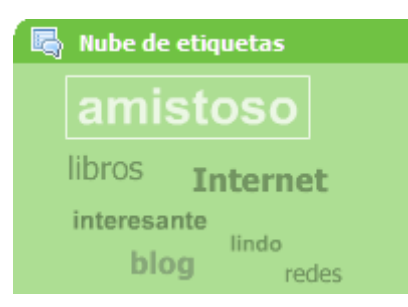

# Últimos comentarios realizados

A medida que los usuarios vayan participando con sus comentarios, se irán almacenando en este apartado, donde el visitante podrá acceder directamente a los últimos comentarios realizados, simplemente haciendo clic en el comentario que desee leer.

2. Estática

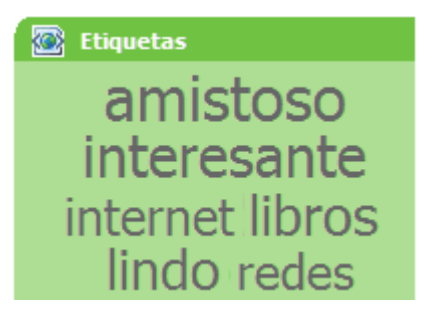

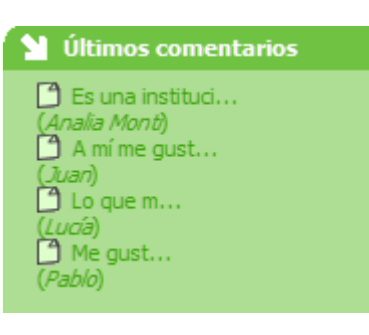

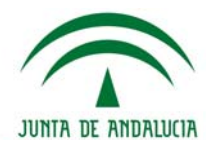

# EDITOR WYSIWYG

| $\mathbf{B}  \mathbf{I}  \underline{\mathbf{U}}  \mathbf{B}  \mathbf{I}  \underline{\mathbf{U}}  \mathbf{B}  \mathbf{I}  \underline{\mathbf{U}}  \mathbf{B}  \mathbf{I}  \underline{\mathbf{U}}  \mathbf{B}  \mathbf{I}  \underline{\mathbf{U}}  \mathbf{B}  \mathbf{I}  \mathbf{I} $ |
|----------------------------------------------------------------------------------------------------|
|----------------------------------------------------------------------------------------------------|

| R | Negrita (Ctrl+B): aplica el estilo de fuente negrita al texto seleccionado, dandole un |
|---|----------------------------------------------------------------------------------------|
| D | aspecto resaltado.                                                                     |

- *I* Cursiva (Ctrl+I): aplica el estilo de fuente itálica o cursiva al texto seleccionado.
- **U** Subrayado (Ctrl+U): aplica una línea o subrayado bajo el texto seleccionado.
- **Tachado:** aplica el estilo de fuente tachado al texto seleccionado.
- **Superíndice/Subíndice:** Establece si el texto seleccionado es un superíndice o subíndice
  - Limpiar Formato: le quita al texto seleccionado los formatos que se hayan aplicado.
  - A Color de fondo: permite aplicar un color de fondo a los textos seleccionados.
    - Color de letra: permite aplicar un color a los textos seleccionados.
    - **Hipervínculo:** representado por una cadena, este botón permite enlazar un texto seleccionado con un enlace a la Web.
      - Quitar hipervínculo: retira el vínculo creado a la Web o a un objeto del repositorio.
  - **Insertar caracteres personalizados:** permite insertar símbolos especiales.
    - Emoticones: permite colocar emoticones en nuestro mensaje..

#### Emoticones

Èź

۲

Insertar caracteres personalizados

Al hacer clic en el botón O se abrirá una ventana con emoticos variados que nos permitirá seleccionar cual nos interesa insertar en nuestro texto:

Al hacer clic en el botón  $\Omega$  se abrirá una ventana que nos permitirá seleccionar el símbolo a insertar:

|                                    | Seleccionar caracter personalizado |   |        |   |    |   |   |        |        |                   |   |              |       |   |   |           |
|------------------------------------|------------------------------------|---|--------|---|----|---|---|--------|--------|-------------------|---|--------------|-------|---|---|-----------|
| Seleccionar caracter personalizado |                                    |   |        |   |    |   |   |        |        |                   |   |              |       |   |   |           |
| & "¢€                              | £                                  | ¥ | C      | ® | тм | ‰ | μ | •      | •      |                   | 1 | "            | §     | 1 | ß | _         |
|                                    | 1                                  |   | "      | , |    | < | > | $\leq$ | $\geq$ | -                 | _ | -            | -     | Ħ | ł | Á         |
|                                    | Π                                  | - | $\cap$ | 9 | 1  | _ | а | 0      | †      | +                 | À | Á            | Â     | Ã | Ä |           |
| Insertar emoticon:                 | Ê                                  | Ë | Ì      | Í | Î  | Ï | Ð | Ñ      | Ò      | Ó                 | Ô | due<br>Autor | ö     | ø | Æ |           |
| 🔁 😫 😃 🔰 🔰                          | Ý                                  | Ÿ | Þ      | à | á  | â | ã | ä      | å      | æ                 | ç | è            | v - a | e | ë | A - acute |
| 🙁 😿 😫 関                            | ñ                                  | ò | ó      | ô | õ  | ö | ø | œ      | š      | ù                 | ú | û            | ü     | ý | þ | HTML-Code |
| 🔒 🗛 😃 🖏 🖡                          | E                                  | Ζ | н      | Θ | Ι  | к | ٨ | м      | Ν      | Ξ                 | 0 | П            | Ρ     | Σ | Т | Á         |
|                                    | a                                  | β | γ      | δ | ε  | ζ | η | θ      | I      | к                 | λ | μ            | ٧     | ξ | 0 | NUM-Code  |
|                                    | U                                  | φ | X      | ψ | ω  | ← | 1 | ->     | Ļ      | $\leftrightarrow$ |   | •            | ۷     | ٠ |   | Á         |
|                                    |                                    |   |        |   |    |   |   |        |        |                   |   |              |       |   |   |           |